## ebay for business

## GPSR - Guide - Modifications in bulk [EN]

Please find how to add in bulk information about the GPSR (General Product Safety Regulation) directly from the eBay backoffice step by step:

- connect to you eBay account, active listings https://www.ebay.co.uk/sh/lst/active
- select all your listings, then click on Edit

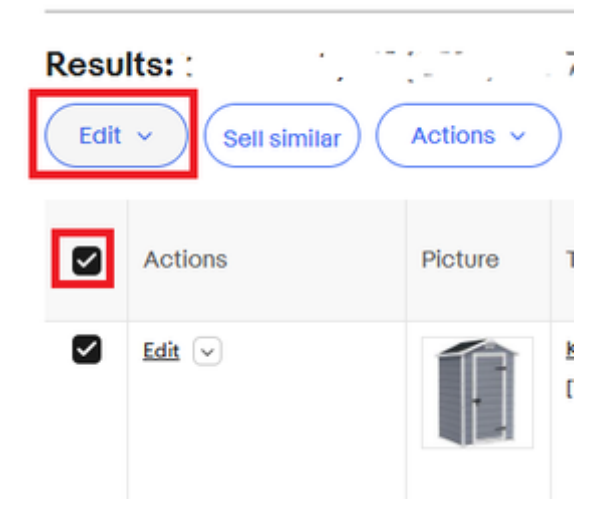

• select items in bulk, for example 1 to 2000; or 2001 to 4000:

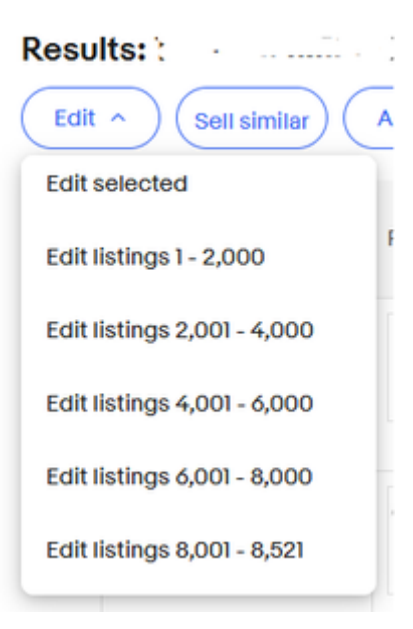

• You will see a new page. You must select again all the items, and then click on Bulk edit

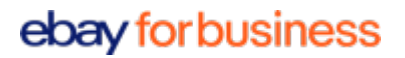

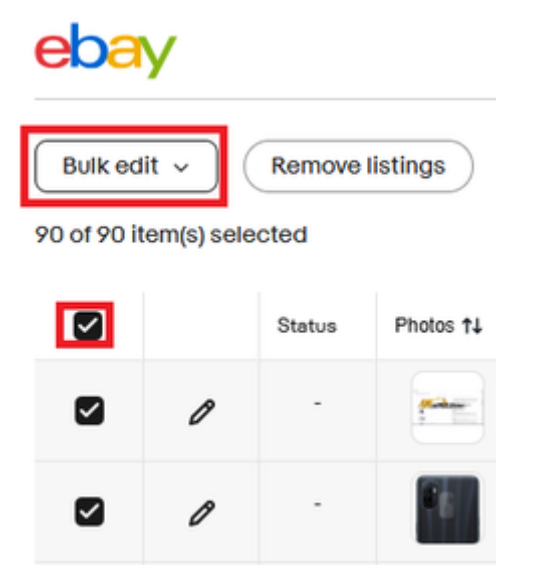

• Then, click on "Item disclosures": you will see the corresponding fields

| ebay               |       |
|--------------------|-------|
| Bulk edit          | istiı |
| LISTING DETAIL     |       |
| Category           |       |
| Condition          | Ρ     |
| Custom label (SKU) |       |
| Item description   | -     |
| Hazard information |       |
| Item specifics     |       |
| Item disclosures   |       |
| Title and subtitle |       |
| PREFERENCES        | -     |
| Item location *    |       |

## ebay for business

| tem disclosures                                                                                               | × |
|----------------------------------------------------------------------------------------------------|---|
| eligible listings                                                                                             |   |
|                                                                                                    |   |
| Product manufacturer                                                                                          | > |
| Add contact info for the manufacturer in case a buyer has product safety or compliance questions.             |   |
| EU responsible person                                                                                         | > |
| Add EU contact info for the individual or company responsible for product safety or compliance related tasks. | : |
| Repairability index                                                                                           | > |
| Enter the manufacturer's score from 0-10 located on the item's packaging                                      | • |
| Eco-participation                                                                                             | > |
|                                                                                                    |   |

• Once all fields completed, do not forget to click on Apply, and Submit all

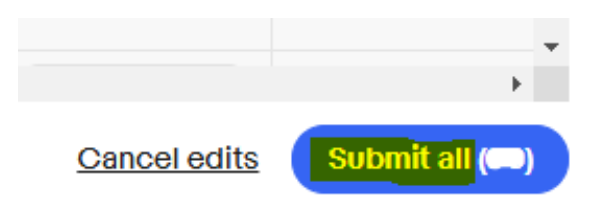

**Info:** the field "Product documents" is not in the list, because this field is specific to each product and therefore cannot be modify in bulk.